## How to Install and Set-Up EZStation

- 1) Go to http://www.dh-vision.com/index.php/ezstationdownload
- 2) Download and Install "EZStation Central Management Software"
  - a. Note: You must install any "prerequisite software" that it prompts you to install
- 3) Once the software is installed, you will be prompted for a username and password
  - a. Username: admin
  - b. Password: 123456
  - c. Click "Auto Log-in" or "save Password" if you don't want to enter the password every time

## Local Setup

Follow these instructions if you are setting up a computer on the same network as the NVR

- 1) Click "Device Manager"
- 2) In the "Online Device" section, click the checkbox next to your NVR
- 3) It may prompt you for a username and password
  - a. Username: admin
  - b. Password: Admin222 or Admin222!

## Remote Setup

Follow these instructions if you are setting up a computer on a separate network than the NVR

- 1) Click "Device Manager"
- 2) Click "Cloud Device" on the left side
- 3) If you already have created an EZCloud account, skip to step 7. If not continue with step 4.
- 4) Click "Register" (This will open a web browser)
- 5) Follow the prompts to create an Account
- 6) Navigate back to EZStation
- 7) Click "Login"
- 8) Log in with your EZCloud account
  - a. Click "Auto Login" so you don't have to log in every time
- 9) You may need the administrator to share access with your EZCloud account.